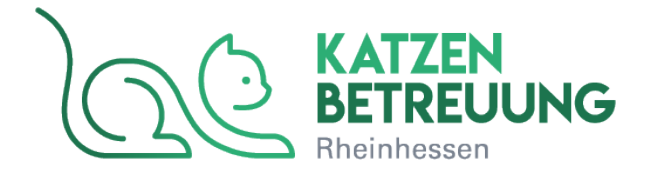

# 1. Schritt:

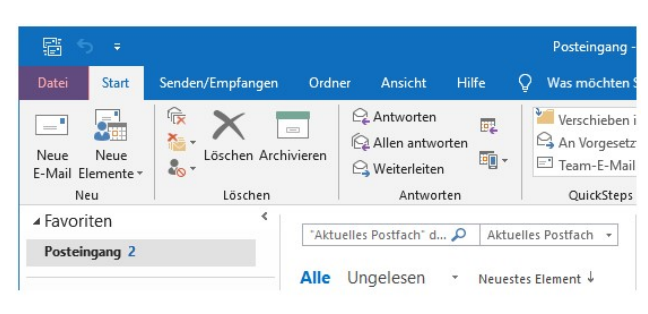

Klicken Sie im Menü auf Datei.

## 2. Schritt:

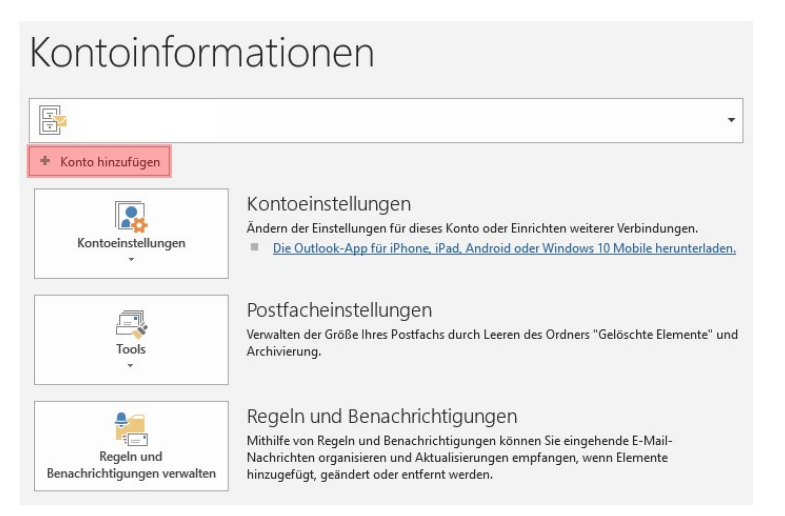

Klicken Sie jetzt auf die Schaltfläche Konto hinzufügen.

#### 3. Schritt:

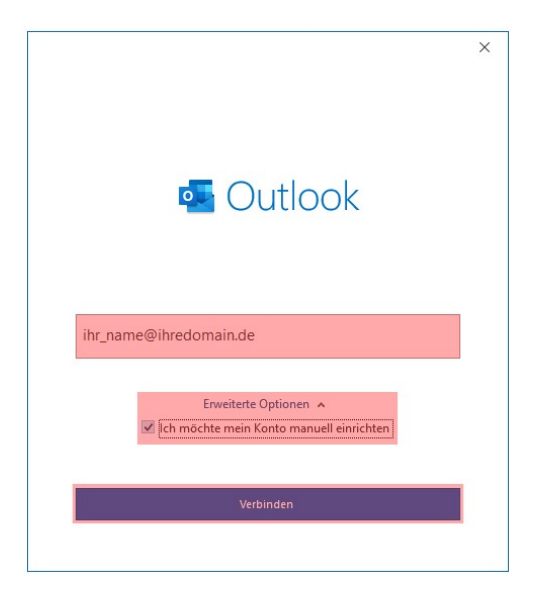

### 4. Schritt:

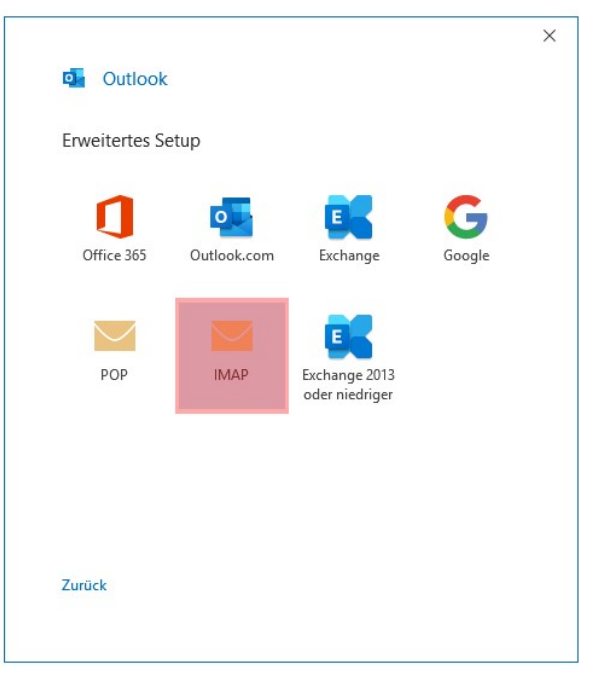

Wählen Sie als Kontotyp IMAP aus.

## 5. Schritt

| IMAP-             | Kontoeinstellun                                                                                 | gen                                     |                     |                      |
|-------------------|-------------------------------------------------------------------------------------------------|-----------------------------------------|---------------------|----------------------|
| ihr_nan           | ne@ihredomain.de                                                                                |                                         |                     | (Nicht Sie?)         |
| Fingeh            | ende E-Mail                                                                                     |                                         |                     |                      |
| Server            | < lbr-l ogin > kasse                                                                            | nver.com                                | Port                | 993                  |
|                   | sin-cognis ikusse                                                                               | iven.com                                | , on                | 555                  |
| verschi           | usselungsmethode                                                                                | SSL/TLS                                 |                     |                      |
| (SPA              | erforderlich                                                                                    | <u> </u>                                |                     |                      |
| -                 |                                                                                                 |                                         |                     |                      |
| Server            | <li><lbr-login>.kasse</lbr-login></li>                                                          | rver.com                                | Port                | 465                  |
| Server<br>Verschl | < Ihr-Login> .kasse                                                                             | ssL/TLS                                 | Port                | 465                  |
| Server<br>Verschl | <ihr-login>.kasse<br/>üsselungsmethode<br/>neldung mithilfe der<br/>() erforderlich</ihr-login> | SSL/TLS                                 | Port<br>nnwortauthe | 465<br>entifizierung |
| Server<br>Verschl | <ihr-login>.kasse<br/>üsselungsmethode<br/>neldung mithilfe der<br/>s) erforderlich</ihr-login> | rver.com<br>SSL/TLS<br>r gesicherten Ke | Port                | 465<br>entifizierung |

Unter Eingehende E-Mail-Server und Ausgehende E-Mail-Server tragen

Sie <Ihr-Login>.kasserver.com ein. Als Verschlüsselungsmethode wählen Sie SSL/TLS aus. Passen Sie dabei auch die Ports an. Tragen Sie dazu als Port bei Eingehende E-Mail-Server die 993 und bei Ausgehende E-Mail-Server die 465 ein.

Klicken Sie danach auf Weiter.

#### Wichtig!

Bitte ersetzen Sie </hr>
durch den Loginnamen vom KAS (technische Verwaltung) z.B. w00....

## 6. <u>Schritt</u>

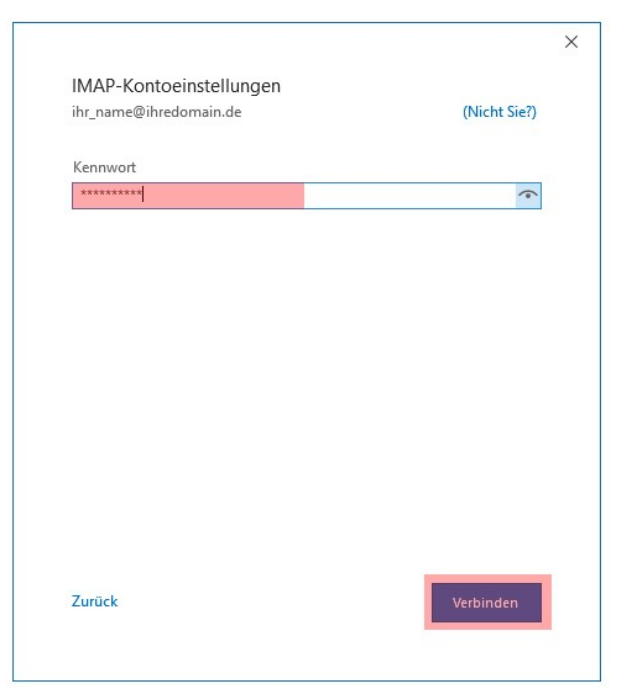

Als Kennwort tragen Sie das Passwort ein, welches Ihnen per E-Mail zugesandt wurde.

Wenn Sie auf Verbinden klicken, schließen Sie die Einrichtung ab.